# **Digital Visitor Expenses**

**External Visitor Guidance** 

### Introduction

From September 2023, UCL Finance are launching functionality which enables external visitors to follow a fully paperless process for the submission of expense claims. UCL departments will use this new process to replace the previous manual process and provide a substantially improved experience for all involved.

The main features of the new solution are that it:

- Replicates previous manual steps on a digital platform, enabling a paperless end-to-end process.
- Enables submission directly by the visitor
- Remains department led, ensuring that visitors are fully supported through the process and that access is granted / set-up required on an as needed basis only.
- Claims can be tracked on system

The digital process uses a newly developed portal which enables the UCL department to invite a visitor to use the service, then allows the claimant to register with their bank details and submit an expense claim.

This guide explains the step by step process for: registering with the visitor expenses service, entering bank details and making a claim. A separate guidance document has been created to explain the process for the UCL department administering a claim.

### **Receiving invitation from UCL and activating account**

1. When a UCL department invites a visitor to use the expenses service, the visitor will receive and email with a link to register. Click link:

| $\leftarrow$ | Welcome to UCL                                                                                                    |
|--------------|----------------------------------------------------------------------------------------------------|
| D            | DSEAppMailbox1 <dseappmailbox1@eisd-test.ucl.ac.uk><br/>Sun 03/04/2022 14:22<br/>To: You<br/>Dear Joe Smith,</dseappmailbox1@eisd-test.ucl.ac.uk>                                                                                                    |
|              | Eleanor Morrissey has invited you to use the UCL service: External Visitor Expenses service. Please click on the link below to claim your account and set your password.<br>https://app-pp.ucl.ac.uk/ExternalVisitorClaim/InitiateClaim?InvitationToken=495ae50f-cbf1-429a-81eb-e664be032817<br>Best wishes. |
|              | UCL External Visitor service Please note replies to this address will not be monitored                                                                                                    |
|              | Reply Forward                                                                                                    |

2. Screen below appears, enter password, agree to Ts&Cs and click Submit:

| inamic.     Password guidance       iname: *     Do: Set a strong password using 10-30 characters       iname: *     Do: Include at least 3 of the following:<br>Lowercase characters       uppercase characters     Uppercase characters       uppercase characters     Uppercase characters       ord: *     Symbols ic 1!%*0(_+-#".<>;25&(])       Oort: Use the following symbols:<br>-;E?€     Accented characters from non-English scripts,<br>symbols (other than those listed above), Emojl, etc.       Your email address, forename, sumame<br>A password you have previously used     A password you have previously used                | n nama: *        | Becoward muidenes                                                                                                    |
|----------------------------------------------------------------------------------------------------|------------------|----------------------------------------------------------------------------------------------------|
| uc: set a strong password using 10-30 characters         uc: set a strong password using 10-30 characters         uc: set a strong password using 10-30 characters         uc: set a strong password using 10-30 characters         uppercase characters         uppercase characters         uppercase characters         Numbers         Symbols ic 1%6*0(_+=*;<>,25&[]0         Don't: Use the following symbols:         -;EVE         Accented characters, characters from non-English scripts, symbols (other than those listed above), Emoji, etc.         Your email address, forename, sumame         A password you have previously used | -                |                                                                                                    |
| Numbers       Symbols i.e. 19%*0_+-=">,?\$8(])       ord:.*          Don't: Use the following symbols:          Accented characters, characters from non-English scripts, symbols (other than those listed above), Emojl, etc.       Your email address, forename, sumame       A password you have previously used                                                                                                    | e<br>Ily name: * | Do: Set a slowing bassword using 10-30 characters Do: Include at least 3 of the following: Lowercase characters Uppercase characters Number                     |
| word: *     Dont: Use the following symbols:      [5:@     Accented characters, characters from non-English scripts, symbols (other than those listed above). Emoji, etc.       m password: *     Apassword you have previously used                                                                                                    |                  | Symbols i.e. 1%^*()_+-="";<>,?\$&[]{}                                                                                                    |
| n password: *Y Our email address, forename, sumame<br>A password you have previously used                                                                                                    | sword: *         | Don't: Use the following symbols:<br>→[£]€<br>Accented characters, characters from non-English scripts,<br>symbols (other than those listed above). Emoil, etc. |
|                                                                                                    | firm password: * | Your email address, forename, surname<br>A password you have previously used                                                                                    |
|                                                                                                    |                  |                                                                                                    |

3. The message below will appear when submitted:

|      | Thank you - we've confirmed your account and have sent you a final email to complete the process.<br>Please check your inbox and click on the link to activate your account. |
|------|----------------------------------------------------------------------------------------------------|
| 4. G | o to email inbox. The email below will appear. Click on the link to activate the account:                                                                                    |
| (i)  | This message was identified as junk. It's not junk                                                                                                    |
| D    | DSEAppMailbox1 <dseappmailbox1@eisd-test.ucl.ac.uk> 5 ≪ → ···<br/>Mon 04/04/2022 11:47<br/>To: You</dseappmailbox1@eisd-test.ucl.ac.uk>                                      |
|      | Dear Joe Smith,                                                                                                    |
|      | Thank you for claiming your UCL account - you're almost there! Please click on the link below within the next hour to complete the process and activate your account.        |
|      | https://app-pp.ucl.ac.uk/ExternalVisitorClaim/CompleteClaim?ClaimToken=22d035be-db1f-4ce8-91f3-202cbe42806c                                                                  |
|      | Best wishes,                                                                                                    |
|      | UCL External Visitor service                                                                                                    |
|      | Please note replies to this address will not be monitored                                                                                                    |
|      | Reply Forward                                                                                                    |
| 5. W | hen activated the message below will appear:                                                                                                    |

| Great news! Your account creation was successful.                                                  |
|----------------------------------------------------------------------------------------------------|
| We've sent you an email with details of how to log into the service you've been granted access to. |

### Registering bank details and making a claim

6. When account is activated, an email is sent to the visitor email address. Click on link to access the External Visitor Service:

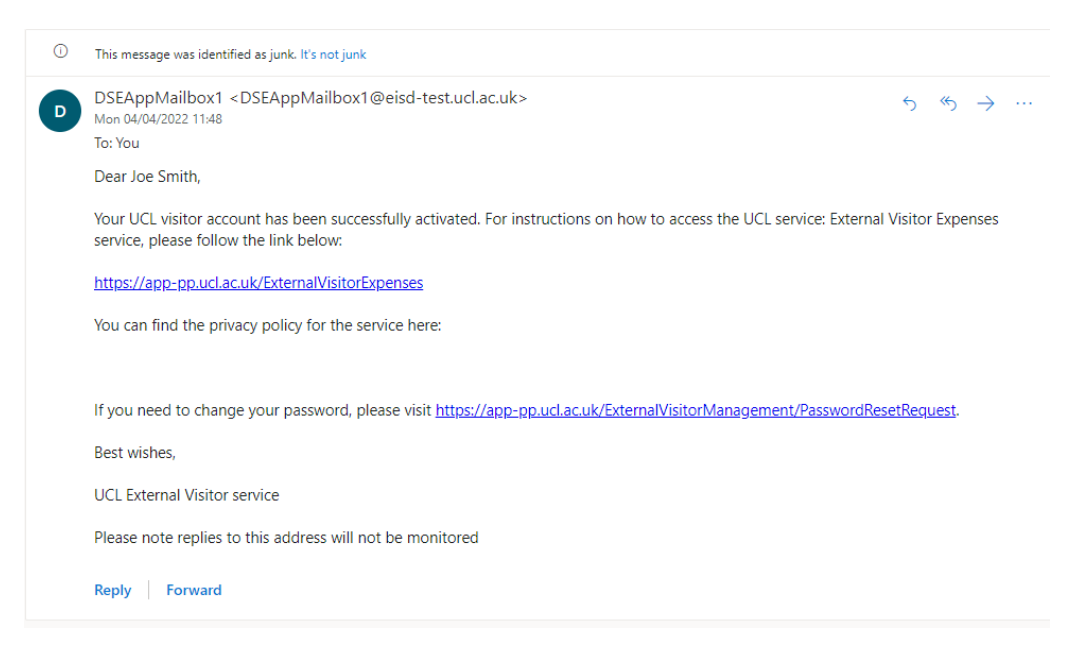

7. Log into the service using the email address and password used during the account activation process:

| Home / Single | e Sign-on |  |  |
|---------------|-----------|--|--|
|               |           |  |  |

## Single Sign-on

UCL members: in order to access this resource, please enter your UCL computer account details in the boxes below and click "Login".

| UCL username: *           |
|---------------------------|
| joe.smith1956@outlook.cor |
| UCL password: .*          |
|                           |
| Login                     |

8. Complete address fields and click Next:

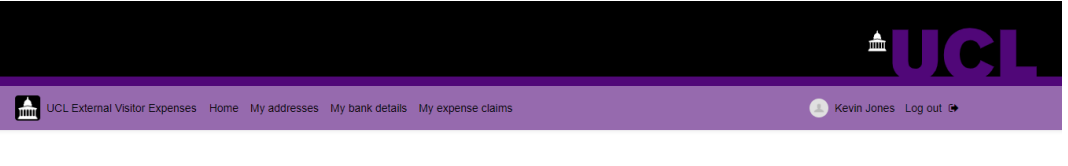

### Welcome to External Visitor Expenses

| riease complete your address details beidW:                                     |  |
|---------------------------------------------------------------------------------|--|
| Name:<br>Kevin Jones                                                            |  |
| Address alias (optional):<br>Display name to help identify from other addresses |  |
| Address line 1: *                                                               |  |
| Address line 2 (optional):                                                      |  |
| Address line 3 (optional):                                                      |  |

9. Enter bank account and click Save. Please double check the bank details before saving to ensure correct and if an overseas bank account, ensure that BIC/SWIFT, IBAN codes etc are in the correct format:

| UCL External Visitor Expenses Home My addresses My bank details | My expense claims | 🔔 Joe Smith Log out 🗭 |
|-----------------------------------------------------------------|-------------------|-----------------------|

### Register bank account

| Account alias (optional):                         |   |
|---------------------------------------------------|---|
| Display name to help identify from other accounts |   |
|                                                   |   |
|                                                   |   |
| Country: *                                        |   |
| United Kingdom                                    | ~ |
|                                                   |   |
|                                                   |   |

10. The expense claim area will appear. Enter the claim description, i.e. 'travel to interview', then tick the declaration and click **Save**:

|                                                                                   | ≜UCL                    |
|-----------------------------------------------------------------------------------|-------------------------|
| UCL External Visitor Expenses Home My addresses My bank details My expense claims | Julia Edwards Log out G |

### View expense claim

| Claim summary                                                                                                    |                 |                                                                  | ^ |
|----------------------------------------------------------------------------------------------------|-----------------|------------------------------------------------------------------|---|
| Please enter the reason for your claim in the description box below                                                                                                    |                 |                                                                  |   |
| Claim description: *                                                                                                    | Address: *      | UCL contact:                                                     |   |
|                                                                                                    | Bank account: * | Payment currency: *           GBP - £ - Pound Sterling         V |   |
| I confirm that this expenditure has been incurred as a result of UCL activities only,<br>and that the bank details given are correct and can be used by UCL to pay this claim. |                 |                                                                  |   |
| Save                                                                                                    |                 |                                                                  |   |

11. The Edit expense claim area will appear. Upload a receipt file, only one file can be uploaded with all the receipt images in one file. Therefore, if you have multiple receipts/files, please take a photo of all the receipts and upload or combine files into one PDF. Guides on how to do this are available on the internet:

| UCL External Visitor Expenses Home My addresses My bank details My expense claims                  | 🔳 Joe Smith Log out 🗭                       |
|----------------------------------------------------------------------------------------------------|---------------------------------------------|
| Edit expense claim                                                                                 |                                             |
| Claim summary                                                                                      | ~                                           |
| Receipts                                                                                           | ^                                           |
| Please combine your receipts into one JPG or PDF file (max size limit 7.5MB). See our guide on how | to create a single PDF from multiple files. |
| Upload receipt                                                                                     |                                             |
| Claim items                                                                                        | ^                                           |
| Add a claim item for each individual receipt. Do not combine receipts into a single claim item.    |                                             |
| Add claim item                                                                                     |                                             |
| Date C Type C Justification C                                                                      | Amount 🗢                                    |
| You have not added any items yet.                                                                  |                                             |
| Edit expense claim                                                                                 |                                             |
| Claim summary                                                                                      |                                             |
| Receipts                                                                                           |                                             |

Please combine your receipts into one JPG or PDF file (max size limit 7.5MB). See our guide on how to create a single PDF from multiple files.

RECEIPT FOR TESTING

Delete receipt

Change receipt

V

^

12. Enter the claim lines by clicking Add claim item. Please add one claim line per receipt:

| Claim items                                                                                                    |                     |                 |          | ^ |  |  |  |
|----------------------------------------------------------------------------------------------------|---------------------|-----------------|----------|---|--|--|--|
| Add a claim item for each individual receipt. Do not combine receipts into a single claim item. Add claim item |                     |                 |          |   |  |  |  |
| Date \$<br>You have not added any if<br>Total: £0.0                                                            | Type ¢<br>tems yet. | Justification 🗢 | Amount 🗢 |   |  |  |  |

13. Enter new claim item details, click Save:

| UCL External Visitor Expenses Home My addresses My bank details My expense claims | (1) Joe Smith Log out 🗭 |
|-----------------------------------------------------------------------------------|-------------------------|

## New claim item

| Airfare - Europe  V Date: *  dd/mm/yyyy | Airfare - Europe v<br>Date: *<br>dd/mm/yyyy C | Expense type: *       |        |
|-----------------------------------------|-----------------------------------------------|-----------------------|--------|
| Date: * dd/mm/yyyy                      | Date: * dd/mm/yyyy                            | Airfare - Europe      | $\sim$ |
|                                         |                                               | Date: *<br>dd/mm/yyyy |        |
|                                         |                                               |                       | 0      |

14. When all claim receipt items have been added, click Send claim for approval:

| Claim items                                                                                     |                  |                 |                   | ^           |  |  |  |
|-------------------------------------------------------------------------------------------------|------------------|-----------------|-------------------|-------------|--|--|--|
| Add a claim item for each individual receipt. Do not combine receipts into a single claim item. |                  |                 |                   |             |  |  |  |
| Add                                                                                             | claim item       |                 |                   |             |  |  |  |
| Date 🗢                                                                                          | Туре 🗢           | Justification 🗢 | Amount 🗢          |             |  |  |  |
| 01 Mar 2022                                                                                     | Airfare - Europe | Travel to UCL   | €248.00 (£205.84) | Edit Delete |  |  |  |
| 1 to 1 of 1 items Total: £205.84                                                                |                  |                 |                   |             |  |  |  |
| Send clair                                                                                      | n for approval   |                 |                   |             |  |  |  |

Process now goes back to UCL to accept and process the claim.